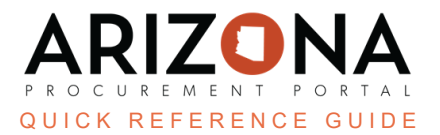

## **Uploading Certificate of Insurance**

This document is a quick reference guide for suppliers who would like to upload a certificate of insurance (COI) to their contract in APP. If you have any questions, please contact the APP Help Desk at <u>app@azdoa.gov</u>. Additional resources are also available on the SPO website: <u>https://spo.az.gov/</u>.

Suppliers will receive a notification from APP notifying them that their COI is nearing expiration or has expired. Suppliers can then upload a COI to their contract within APP. Once a COI is uploaded to the contract, the contract manager will use their agency's process to approve or reject the uploaded document.

Some agencies follow a different process than what is detailed in this document. Please follow the process outlined by the contract manager for uploading your COI.

## Uploading COI

1. Once logged into APP, navigate to the **Contracts** dropdown and select **Manage my Contracts** on the dropdown menu.

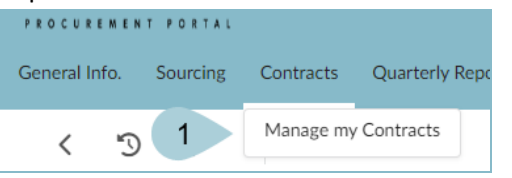

2. Select the contract by clicking the **Pencil** icon

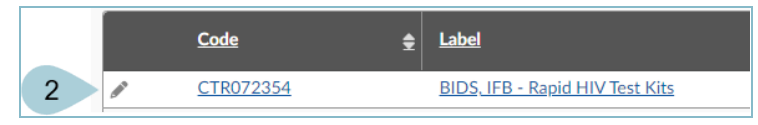

- 3. Navigate to the **Documents** left margin tab.
- 4. Click the **Add** button.
- 5. Select Insurance Documents.

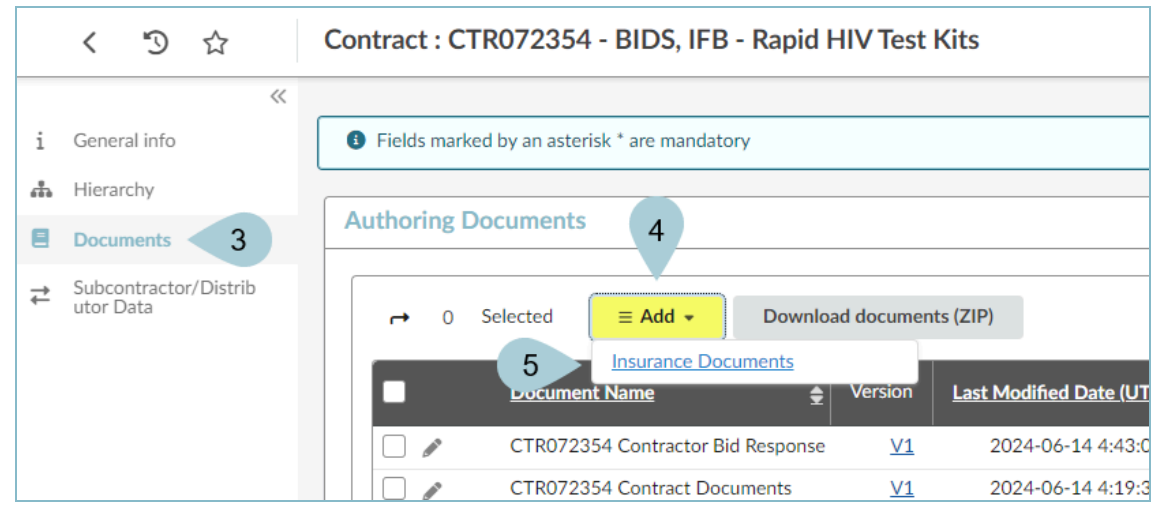

6. On the Document page update the following fields:

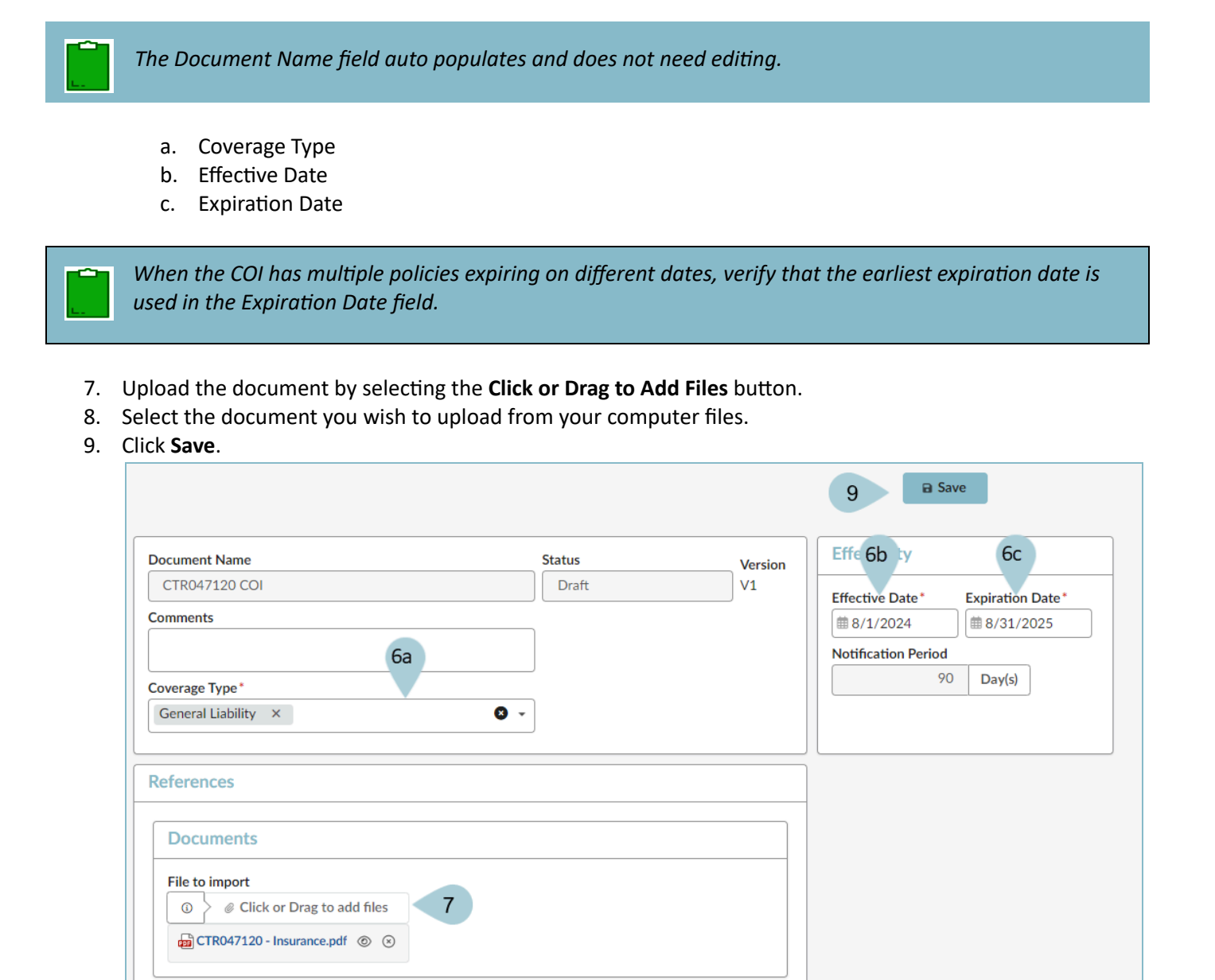

10. The document displays a Draft status.

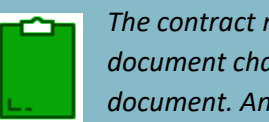

The contract manager will review, approve or reject the uploaded COI. If approved, the status of the document changes to approved. If rejected, you will receive a reason and must upload a new COI document. An email notification is sent for either approved or rejected status.

## **Resources**

Click the link below for additional supplier APP QRGs: https://spo.az.gov/suppliers/app-support/quick-reference-guides